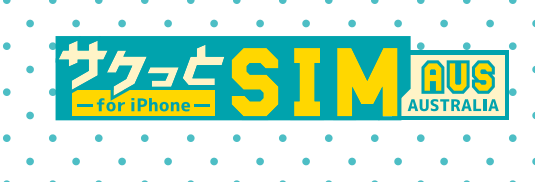

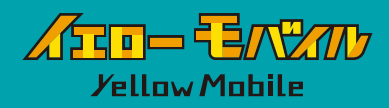

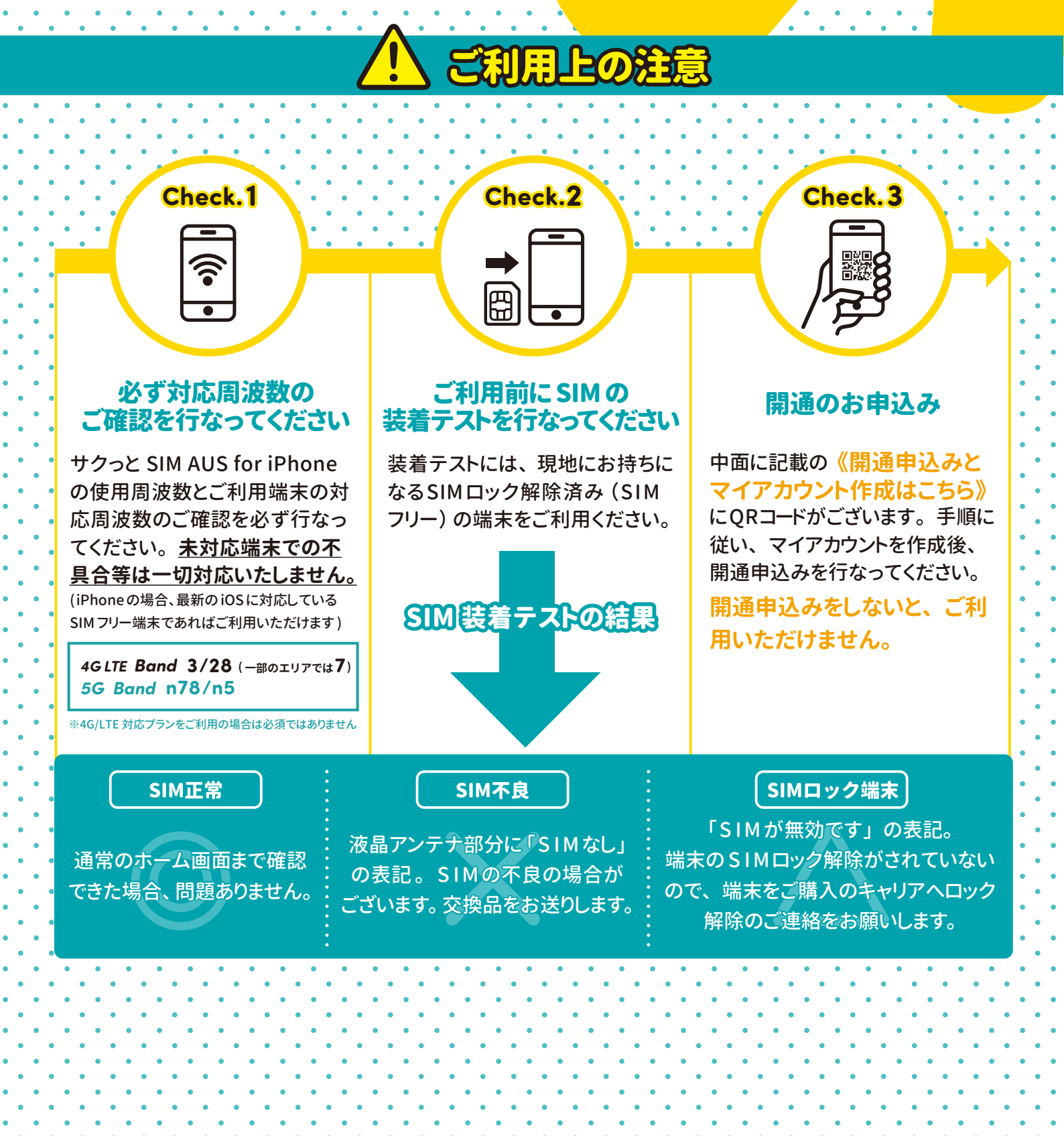

# ご利用の流れ

1

2

3

4

## アカウント作成と開通申込み

ご利用には開通申込みが必要です! マイアカウントを作成後必ず開通申込みを行なって ください。

## お電話番号の発行

開通希望日当日午前中に、ご登録のメールアドレス宛にオーストラリアのお電話番号を記載した「開通完了メール」を送信いたします。 ※YellowMobileのマイアカウント上でもお電話番号をご確認いただけます

## SIMカードを装着 / 交換

ご利用の端末のSIMサイズに合わせて、SIMカードをパズルの様に取り外していただき装着 / 交換を行なってください。※飛行機の機内での装着を推奨しています

#### SIM カードの装着 / 交換の注意事項

- ・SIM スロットや SIM カードの破損には十分お気をつけください。
- ・Android 端末でデータ通信をご利用になるには APN 設定が必要な場合がございます。 下記の " データ通信の設定方法 " をご確認ください。

•iPhoneで日本国内格安SIM(MVNO)をご利用の場合、APN構成プロファイルを削除してください。 ※APN構成プロファイルがない場合は削除は不要です

#### ●APN 構成プロファイルの削除方法

[設定]⇔[一般]⇔[VPNとデバイス管理]⇔APN構成プロファイルを選択⇔ [プロファイルを削除]作業が完了しましたら、iPhoneを再起動してください。

#### 現地で利用開始

現地到着後、端末を再起動することで、すぐにご利用になれます。

# データ通信の設定方法

データ通信をご利用になるにはAPN設定が必要な場合がございます。 下記の設定方法をご確認ください。

– データ通信の設定方法詳細ページ ——— https://www.yellowmobile.jp/html/page35.html

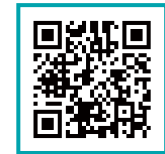

#### iPhone の場合

SIMを装着し " 再起動 " することによって自動的に設定が行なわれます。 ただし 格安 SIM (UQmobile/Y!mobile/mineo/IIJmio 等) をお使いいただいている方は、 プロファイルの削除が必要な場合がございますのでご注意ください。

[設定]⇔[一般]⇔[VPN とデバイス管理] に構成プロファイルがありましたら、削除してください。

| Android の場合<br>[設定]⇔[ネットワークとインターネット]⇔<br>[SIM]⇔[アクセスポイント名]を開く⇔<br>メニューキーをタッチして新しいAPNを追加。<br>右記のように設定し、再起動をしてください。 | 【名前】 skAUS<br>【APN】 mdata.net.au<br>【MCC】 505<br>【MNC】 01 | (MMS用)<br>MMS<br>(APN) telstra.mms<br>(MMSC)<br>http://mmsc.telstra.com:8002/<br>(MMS Proxy) 10.1.1.180 |
|----------------------------------------------------------------------------------------------------|-----------------------------------------------------------|----------------------------------------------------------------------------------------------------|
| (半角でご入力ください)<br>※テザリング用、MMS用の項目がない場合は右記の<br>ように設定が必要です。<br>※端末ごとに設定方法が若干異なりますので<br>ご注意ください。                       | [APN] telstra.internet<br>[MCC] 505<br>[MNC] 01           | [MCC] 505<br>[MNC] 01<br>[APN Type] mms                                                                 |

# データ使用量の確認方法

サクっと SIM AUSのポータルサイトでデータ残量を確認することができますが、データ量が反 映されるまで、タイムラグが生じる場合がございますのでご注意ください。 また、【179】の番号に【bal】と入力しテキスト (SMS) 送信をすると、データ残量の確認が出来ます。

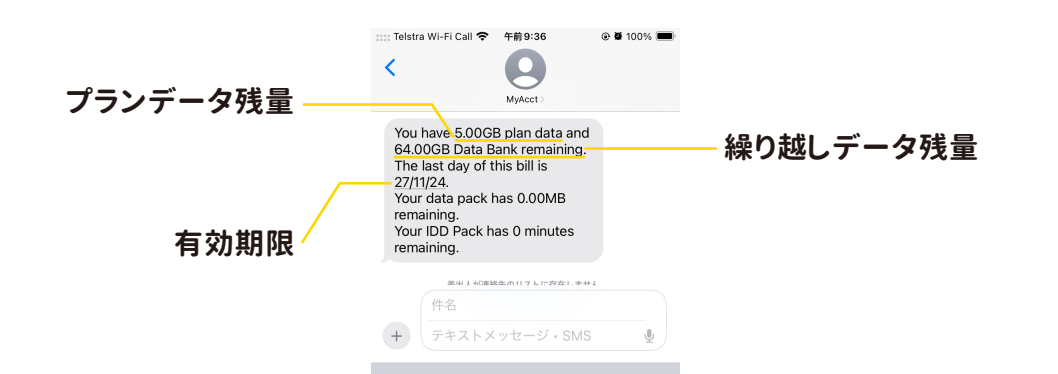

### サクっと SIM AUS のポータルサイトに登録をすれば、 ご契約内容やデータ残量確認が簡単にできます。

※プラン確認・データ残量の確認・クレジットカード変更などを行なうことができます。

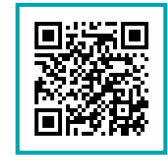

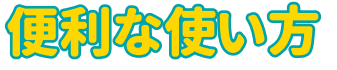

#### LINEとAppleIDへの紐づけ ※iPhoneでご利用の場合のみ

日本国内で使用中のLINEはSIMカード交換後もご利用になれますが、現地で 新しい端末をご購入の際に、日本のお電話番号で登録されている場合、LINEに ログインできなくなるケースがございます。

LINE

事前準備として AppleID でログイン可能にするLINEと AppleID への紐づけをお勧め いたします。

【紐付け方法】LINE を開く ⇔ 左下の [ ホーム ] ⇔ 右上の [ 歯車 ] ⇔ [ アカウント ] ⇔ Apple のマークの左の [ 連携する ] ⇔ [ 続ける ] ⇔ FaceID 等で認証 ※連携解除になったら完了です

#### 国内通話のかけ方

携帯電話のダイヤル画面からオーストラリア国内の電話番号10桁の番号を入力すること で発信できます。

※端末によって操作方法が異なります。詳しくは取扱説明書をご確認いただくかメーカーへお問合せください。 【例】 0412-123-123 へかけたい場合「0412-123-123」

## Skypeを使用した格安国際通話のかけ方

SkypeはSkype同士だけでなく各国へ国際通話も可能です。 例えばオーストラリアから日本にかける場合は1分あたり約3円で通話できます。 国によって料金は違いますが、ほとんどの国で1分あたり5円以下と格安です。

- Skype アプリをスマホにインストールする iPhone でも Android でもどちらでも利用できます。(パソコンのアプリでも利用できます)
   登録 (Sign in) する
- 登録にはメールアドレスが必要です。ユーザー名とパスワードを忘れないようお気をつけください。
  ③ クレジットの購入
  - 固定電話と通話するためにクレジットを購入します。
- ④ 通話する 通常の電話と同じように、国を指定し番号を入力して通話できます。

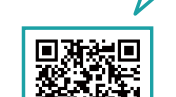

国際通話のかけ方

## 国内SMSの送信方法

4

携帯電話のメッセージアプリで10桁の電話番号を入力して発信ボタンを押してください。 機種によっては頭に+614を入力しなければ送信できない場合がありますのでご注意くだ さい。

※端末によって操作方法が異なります。詳しくは取扱説明書をご確認いただくかメーカーへお問合せください。

#### Wi-Fi通話機能について

5

6

前プランにテザリングを標準搭載。外出時のPC作業もテザリングにて作業可能です。 ※テザリングの使用量はプランのデータ容量から使用します。

## 最大200GBまでデータ繰越しできる

ご契約プラン内に含まれるデータ量が余った場合、最大200GBまで翌月以降に繰越す ことができます。

※プラン変更をした場合、プランを下げると繰越したデータは全て無くなります。プラン を上げた場合は、そのまま繰り越されます。

# YellowMobile カスタマーサポート

# **6** 047-472-4818

# **0490-075-093** (オーストラリア)

# https://h2o.yellowmobile.jp/gc

[受付時間(日本時間)] 月~土 10:00 → 17:00(日曜日は定休日です) ※米国の電話番号も上記の受付時間内(日本時間)でのご案内となります。